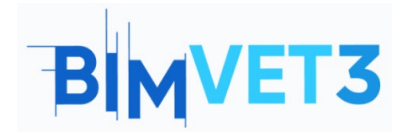

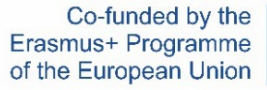

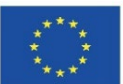

#### Erasmus+ projekto ID: BIMVET3 2020-1-ES01-KA203-083262

Šis "Erasmus+" projektas finansuojamas remiant Europos Komisijai. Šis leidinys atspindi tik autorių požiūrį, todėl Europos Komisija ir "Erasmus+" nacionalinės agentūros negali būti laikomos atsakingomis už bet kokį jame pateikiamos informacijos naudojimą.

# Pavadinimas: Geometriniai singuliariųjų struktūrų modeliai, struktūrų modelių parametrizavimas

#### 1. Tikslai

Šios pamokos tikslai yra tokie:

- Susipažinti su bendra informacija apie Revit programinę įrangą.
- Įgyti žinių apie pavienių geometrinių konstrukcijų modeliavimą šia programa.
- Sukurti vieną architektūrinės struktūros modelį.

#### 2. Mokymosi metodologija

Mokytojas skirs 10 minučių paaiškinti apie bendrą Revit struktūrą.

Mokiniai perskaitys šią pamoką ir peržiūrės vaizdo įrašus.

Mokiniai sukurs savo parametrinius modelius, atlikdami vaizdo įrašuose parodytus veiksmus.

Kiekvienas mokinys parašys ataskaitą, kad įvertintų, kaip pavyko pritaikyti programą.

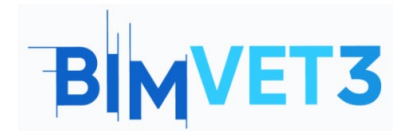

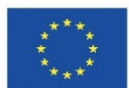

## 3. Pamokos trukmė

Šioje pamokoje aprašyta programa bus atliekama kabinete aprūpintame kompiuteriais.

Tai užtruks 3 akademines valandas.

## 4. Būtini mokymo (si) ištekliai

Reikalingas kabinetas aprūpintas kompiuteriais ir interneto prieiga.

Reikalinga programinė įranga: Revit.

Reikalinga įranga: mokinių skaičiui pakankamas kompiuterių kiekis.

## 5. Turinys ir pamoka

#### 5.1 Įvadas

BIM srityje naudojamos įvairios su modeliavimu susijusios programos, pavyzdžiui, "Revit", "Allplan", "Vectorworks", "Archicad", "Solibri", "Rhino-Grasshopper", "BricsCAD". Iš šių programų "Revit" išsiskiria šiomis savybėmis:

- Yra daugybė Revit priedų (angl. add-on), kuriais naudojasi daugybė naudotojų.
- Naudojant vizualinio kodavimo programinę įrangą, vadinamą "Dynamo", siūlomas pažangesnis modeliavimas ir automatinės komandos.
- Programinė įranga, leidžianti skirtingiems naudotojams tuo pačiu metu dirbti su vienu failu, siūlo bendro darbo galimybes.
- Pastatų modeliai kuriami naudojant objektus, vadinamus "šeima" (angl. family), todėl brėžinius ir modelius galima kurti greitai.
- Daugelis statybos pramonės įmonių gamina jų gaminius atitinkančius šeimos (angl. family) modelius ir siūlo juos naudotojams nemokamai.

Dėl šių privalumų šiame darbe pasirinktas naudoti Revit.

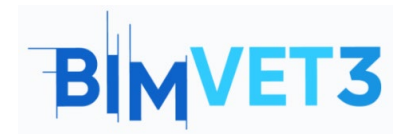

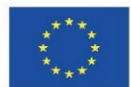

#### **5.2 Modeliavimo procesas**

Vienos geometrinės struktūros modeliavimas bus atliekamas trimis etapais:

- 1. Pirmiausia, įvedus reikiamus parametrus Revit programoje, sukuriamos pastato ašys, kolonos, sienos ir grindys (paaiškinta vaizdo medžiagoje Video 1).
- 2. Tuomet sukuriami pamatai, stogas, durys ir langai (paaiškinta vaizdo medžiagoje Video 2).
- 3. Galiausiai kuriami laiptai ir turėklai bei dedami baldų elementai (paaiškinta vaizdo medžiagoje Video 3).

#### 5.3 Taikymo sritis

Revit naudojimas tampa labai populiarus su BIM susijusiose studijose.

Revit leidžia skirtingų profesijų žmonėms, pavyzdžiui, architektams, statybos inžinieriams, mechanikos inžinieriams, interjero architektams, kartu dirbti su vienu failu. Todėl ją gali naudoti visi architektai ir inžinieriai, dalyvaujantys modeliuojant ir įgyvendinant pastatą.

#### 5.4 Patarimai prieš modeliavimą

- 1. Nepamirškite nustatyti matavimo vienetų skyriuje "Project units".
- 2. Galite naudoti "Load family" norėdami įkelti į projektą skirtingų tipų kolonas, langus, duris, baldus ir t. t.
- 3. Jei reikia, galite naudoti skirtingus elementus parsisiųsdami juos iš interneto.
- 4. Kai modelis baigtas, galite jį perkelti į kitą programą arba atsispausdinti planus, pjūvius ir t. t.

#### 5.5 Kas yra RFA formatas?

Revit palaikomi formatai:

Revit pagrindiniai formatai: RVT, RFA, RTE, RFT.

CAD formatai: DGN, DWF, DWG, DXF, IFC, SAT ir SKP.

Nuotraukų formatai: BMP, PNG, JPG, JPEG ir TIFF.

Kiti formatai: ODBC, HTML, TXT ir gbXML.

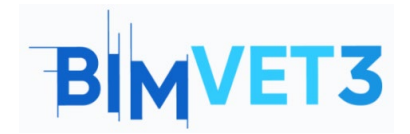

#### Geometriniai modeliai. Revit pamoka

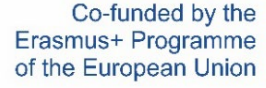

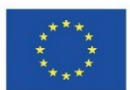

RTE (template, liet. šablono) ir RVT (project, liet. projekto) failai iš pagrindinių Revit formatų yra tikrieji Revit projektai. Skirtumas tarp jų yra tas, kad šablonas naudojamas New project (liet. naujam projektui) pradėti. Spustelėjus "Save" (liet. išsaugoti), Template (liet. šablono) failo nebus galima perrašyti, bet bus paprašyta įvesti naują failo pavadinimą ir vietą.

RFA (family, liet. šeima) ir RFT (family template, liet. šeimos šablono) failai yra šeimos failai, kuriuos galima įkelti į projektą arba išsaugoti išorėje. Family template (liet. šeimos šablonų) failai naudojami New family (liet. naujai šeimai) pradėti nuo nulio, o Family (liet. šeimos) failai dažnai naudojami šeimoms pakeisti iš vieno projekto į kitą. Šie RFA failai paprastai gali būti uždaryti trimatėje aplinkoje ir priskiriami duomenų failams, kuriuose yra vienas ar daugiau trimačių modelių, išsaugotų naudojant "Revit Family Editor".

#### 5.6 Kas yra Revit?

Revit yra parametrinio modeliavimo įrankis. Šioje programoje, bendrai, kai kuriamas brėžinys, tuo pačiu laiku gali būti sugeneruoti visi šios konstrukcijos sudarymo brėžiniai ir modelis.

Revit yra "Family" (liet. šeimos) pagrindu veikianti programa. Pavyzdžiui, ji apibrėžia koloną kaip koloną, o ne kaip objektą, ir elgiasi pagal tas savybes.

Revit apibrėžia holistinį procesą, prasidedantį nuo pirmojo projekto brėžinio, nuo modelio iki kiekio. Taigi peržiūros metu atliktas pakeitimas automatiškai atnaujinamas visuose brėžiniuose ir modeliuose.

Nemokamą bandomąją versiją arba studentų licencijuotą produktą galima atsisiųsti iš toliau pateiktos svetainės:

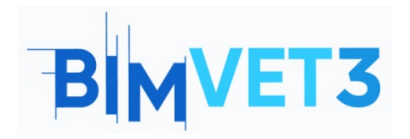

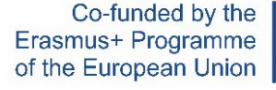

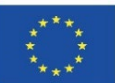

#### https://www.autodesk.com.tr/products/revit/overview

|                               |                                       | n -                     | Autodark Past 2020 2  | UNDEGISTERED VERSION | - Project1 - Floor Plan: Le | und 1            |                    | 50                                        |                         |
|-------------------------------|---------------------------------------|-------------------------|-----------------------|----------------------|-----------------------------|------------------|--------------------|-------------------------------------------|-------------------------|
| KEBBGWW                       | · ⊖ = · ∕ ∾ A ⊗ · ∕ ≞ ⇒ 4             | <b></b>                 | Autobesk Nevit 2020.2 | ONREGISTERED VERSION | - Projecti - Picor Plan, ce | veri             | • 949 🗙 serving    | · 🗑 🕜 ·                                   | - D' X                  |
| File Architecture Structure   | Steel Systems Insert Annotate Analyze | Massing & Site Collat   | porate View Manage    | Add-Ins Modify       | •                           | -                |                    |                                           |                         |
|                               |                                       |                         |                       | ALG                  |                             | 🔀 Area 🔹         | Wall               | 1. Lovol                                  | Show                    |
| Modify Wall Door Window       | Component Column Roof Ceiling Floor   | Curtain Curtain Mullion | Pailing Ramo Stair    | Model Model          | Room Room Tao               | Area Boundary    | Ry Shaft Vertical  |                                           | Ref Plane               |
| v van boor vindow             | * * * * *                             | System Grid             | *                     | Text Line Group      | Separator Room              | n 🕈 🔀 Tag Area 🔹 | Face Cormer        | Stt Oug -                                 | Viewer                  |
| Select -                      | Build                                 |                         | Circulation           | Model                | Room &                      | Area 👻           | Opening            | Datum                                     | Work Plane              |
|                               |                                       |                         |                       |                      |                             |                  |                    |                                           |                         |
| Project Browser - Project1 X  | 🖹 level 1 🛛 X                         |                         |                       |                      |                             |                  | -                  | Properties                                | ×                       |
| □_[0] Views (all)             |                                       |                         |                       |                      |                             |                  |                    | roperaes                                  |                         |
| E Floor Plans                 |                                       |                         |                       |                      |                             |                  | Q                  |                                           | and Dise                |
| Level 1                       |                                       |                         | $\lor$                |                      |                             |                  |                    |                                           | Jui Pian +              |
| - Level 2                     |                                       |                         |                       |                      |                             |                  | 14 A               |                                           |                         |
| Site                          |                                       |                         |                       |                      |                             |                  | 0                  | Floor Plan: Leve                          | H 1 V Be Edit Type      |
| Level 1                       |                                       |                         |                       |                      |                             |                  |                    | Graphics                                  | * ^                     |
| Level 2                       |                                       |                         |                       |                      |                             |                  |                    | View Scale                                | 1:100                   |
| Elevations (Building Elevatic |                                       |                         |                       |                      |                             |                  |                    | Scale Value                               | 1: 100                  |
| East                          |                                       |                         |                       |                      |                             |                  |                    | Display Mode                              | Normal                  |
| North                         |                                       |                         |                       |                      |                             |                  |                    | Detail Level                              | Coarse<br>Chow Original |
| South                         |                                       |                         |                       |                      |                             |                  |                    | Visibility/Gran                           | Show Original           |
| West lecends                  |                                       |                         |                       |                      |                             |                  |                    | Graphic Displ                             | Edit                    |
| Schedules/Quantities (all)    |                                       |                         |                       |                      |                             |                  |                    | Orientation                               | Project North           |
| Sheets (all)                  |                                       |                         |                       |                      |                             |                  |                    | Wall Join Disp                            | Clean all wall j        |
| I Pamilies                    |                                       |                         |                       |                      |                             |                  | 10                 | Discipline                                | Architectural           |
| 🖽 🔞 Groups                    |                                       |                         |                       |                      |                             |                  |                    | Show Hidden                               | By Discipline           |
| - Sevit Links                 |                                       |                         |                       |                      |                             |                  |                    | Color Scheme                              | Background              |
|                               |                                       |                         |                       |                      |                             |                  |                    | Color Scheme                              | <none></none>           |
|                               |                                       |                         |                       |                      |                             |                  |                    | System Color .                            | - Edit                  |
|                               |                                       |                         |                       |                      |                             |                  |                    | Default Analys                            | i None                  |
|                               |                                       |                         |                       |                      |                             |                  |                    | Sun Path                                  |                         |
|                               |                                       |                         |                       |                      |                             |                  |                    | Underlay                                  | 8                       |
|                               |                                       |                         |                       |                      |                             |                  |                    | Range: Base L                             | None                    |
|                               |                                       |                         |                       |                      |                             |                  |                    | Range: Top Le                             | Unbounded               |
|                               |                                       |                         |                       |                      |                             |                  |                    | Underlay Orie.                            | LOOK down               |
|                               |                                       |                         |                       |                      |                             |                  |                    | Extents                                   |                         |
|                               |                                       |                         | A                     |                      |                             |                  |                    | Crop Region h                             |                         |
|                               |                                       |                         |                       |                      |                             |                  | Windows'u Etl      | Annotation Cr                             | <u> </u>                |
|                               |                                       |                         |                       |                      |                             |                  | Windows'u etkinles | merek kin Ava                             | n Li v                  |
| < >                           | 1:100 □□☆ 🔐 🦚 🐼 🖓 🕫 📾 🎼               | ē <                     |                       |                      |                             |                  | i. <               | Properties help                           | Apply                   |
| 2D Wheel                      |                                       | đi                      |                       | ~ 🖉 10 🔚 🕅 Mai       | in Model                    |                  | 1                  | 2 4 二 4 1 1 1 1 1 1 1 1 1 1 1 1 1 1 1 1 1 | 1, o 70                 |

Revit išraiška (angl. interface).

Paprasta ir suprantama Revit programos išraiška ir vartotojo sąsaja taip pat turi panašumų su kitomis modeliavimo programomis ir suteikia naudotojui galimybę lengvai modeliuoti.

Į Revit taip pat galima perkelti brėžinį, sukurtą kita programa.

#### 5.7 Vaizdo medžiaga

- Šioje pamokoje bus parodytas 3 žingsnių pavyzdinis vaizdo įrašas, kaip Revit programa sukurti originalios ir išbaigtos vienos geometrinės struktūros parametrinį modelį. Naudodamasis šiais vaizdo įrašais mokinys galės pradėdamas nuo nulio sukurti struktūrą Revit programa.
- Vienos geometrinės konstrukcijos sudedamosios dalys bus parodytos eilės tvarka pradedant nuo pagrindinių Revit komandų.
- Taip pat tikimasi, kad studentai, sekdami šiuos vaizdo įrašus, gebės sukurti savo parametrines struktūras.

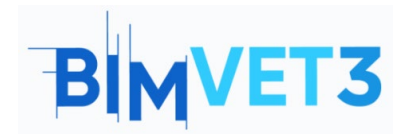

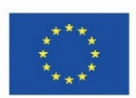

Vaizdo medžiaga Video 1 (Axles (liet. ašys) / Columns (liet. kolonos) / Wall (liet. sienos) / Floor (liet. grindys)).

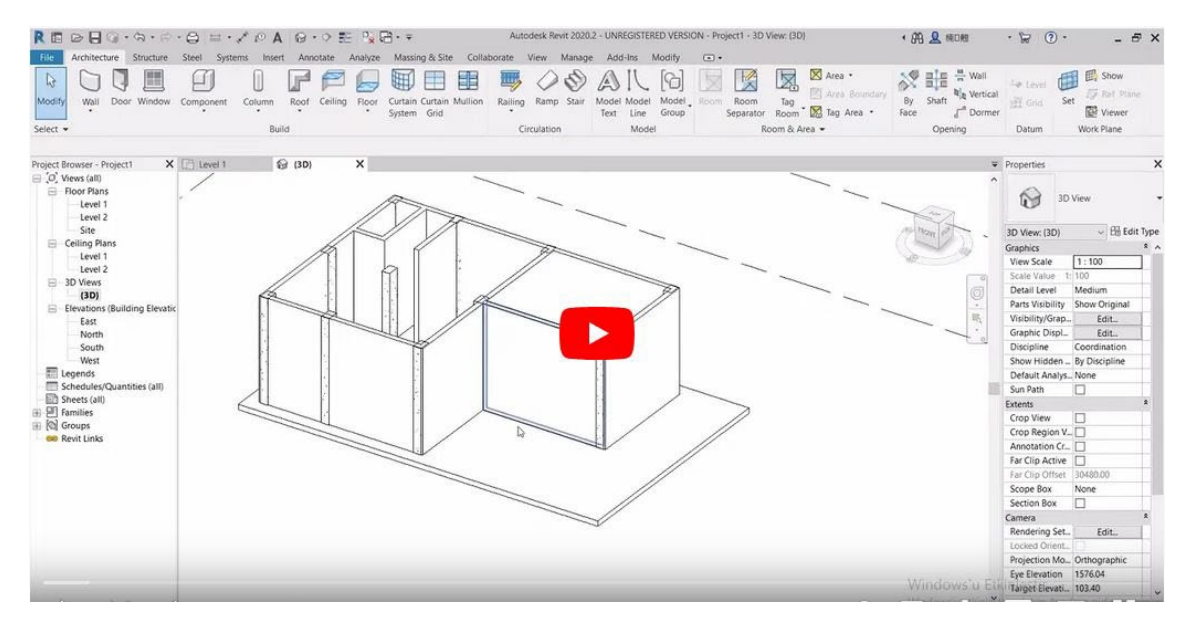

Vaizdo medžiaga Video 2 (Foundation (liet. pamatas) / Roof (liet. stogas) / Door (liet. durys) / Window (liet. langas)).

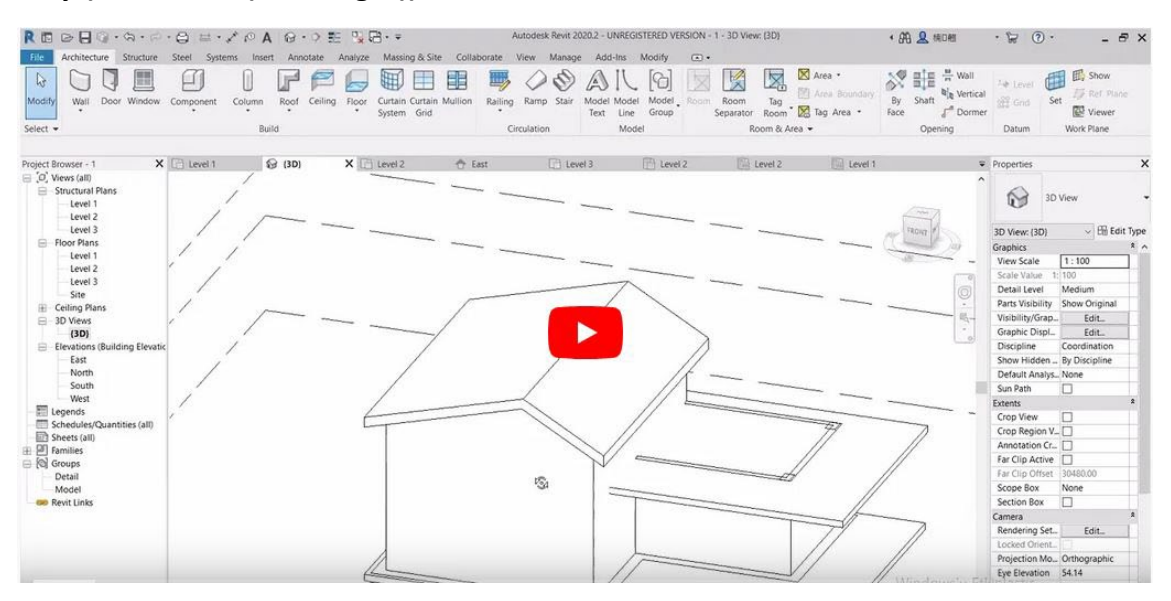

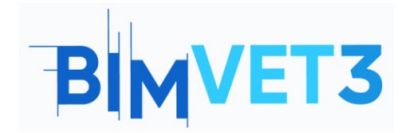

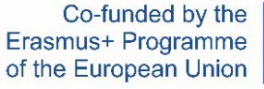

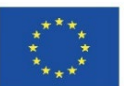

Vaizdo medžiaga Video 3 (Stair (liet. laiptai)/ Railing (liet. turėklai) / Furnishing (liet. baldai)).

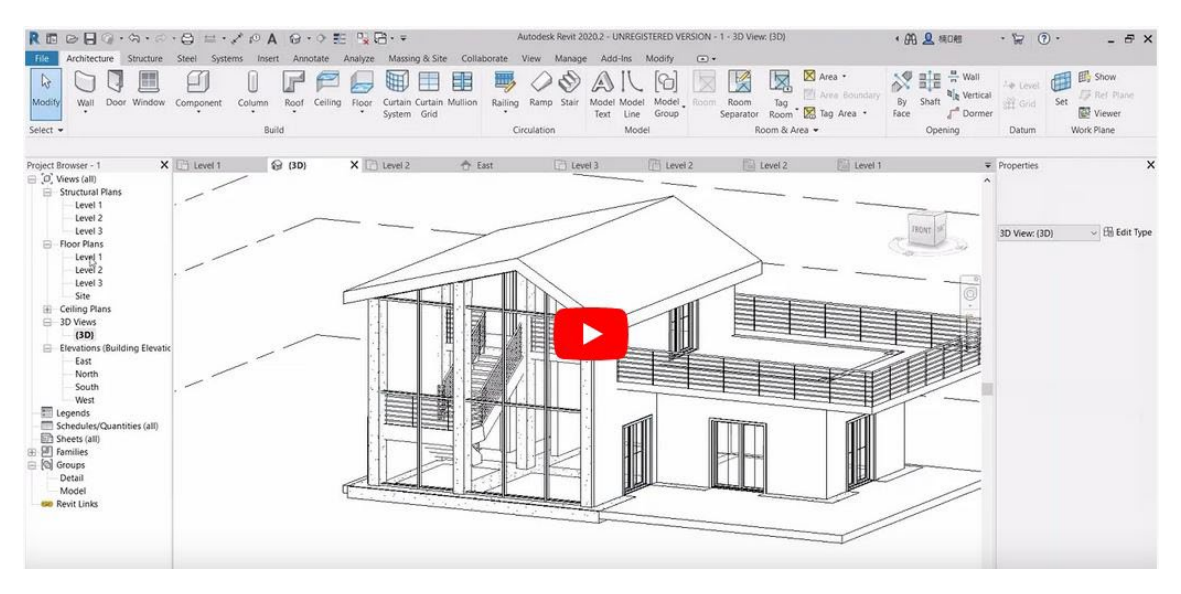

## 6. Rezultatai

Kad įvertintų programos sėkmę, mokiniai parašys ne ilgesnę kaip 3 puslapių ataskaitą.

Šioje ataskaitoje studentas paaiškins, kokių veiksmų ėmėsi praktiškai, su kokiais sunkumais susidūrė ir kokius sprendimus priėmė. Ataskaitoje bus pateikta vieno pagaminto geometrinio modelio vaizdinė medžiaga.

### 7. Ko išmokome

- Naudotis Revit vartotojo sąsaja.
- Naudojant Revit programą sukurti vienos geometrinės konstrukcijos ašis, kolonas, sienas, grindis, pamatus ir stogą, bei patalpinti duris, langus, laiptus, turėklus ir baldų elementus.
- Redaguoti patalpintus elementus ir pridėti elementus, kurie dar neegzistuoja.

#### 8. Šioje pamokoje naudojami failai

Įrengimo baldų elementai RFA formatu.

**Trumpas patarimas**: internete yra daug nemokamų baldų elementų, kuriuos galima atsisiųsti RFA formatu.